## 人間ドック・脳ドック申込み手順 ◆お申し込みは4/1から開始します◆

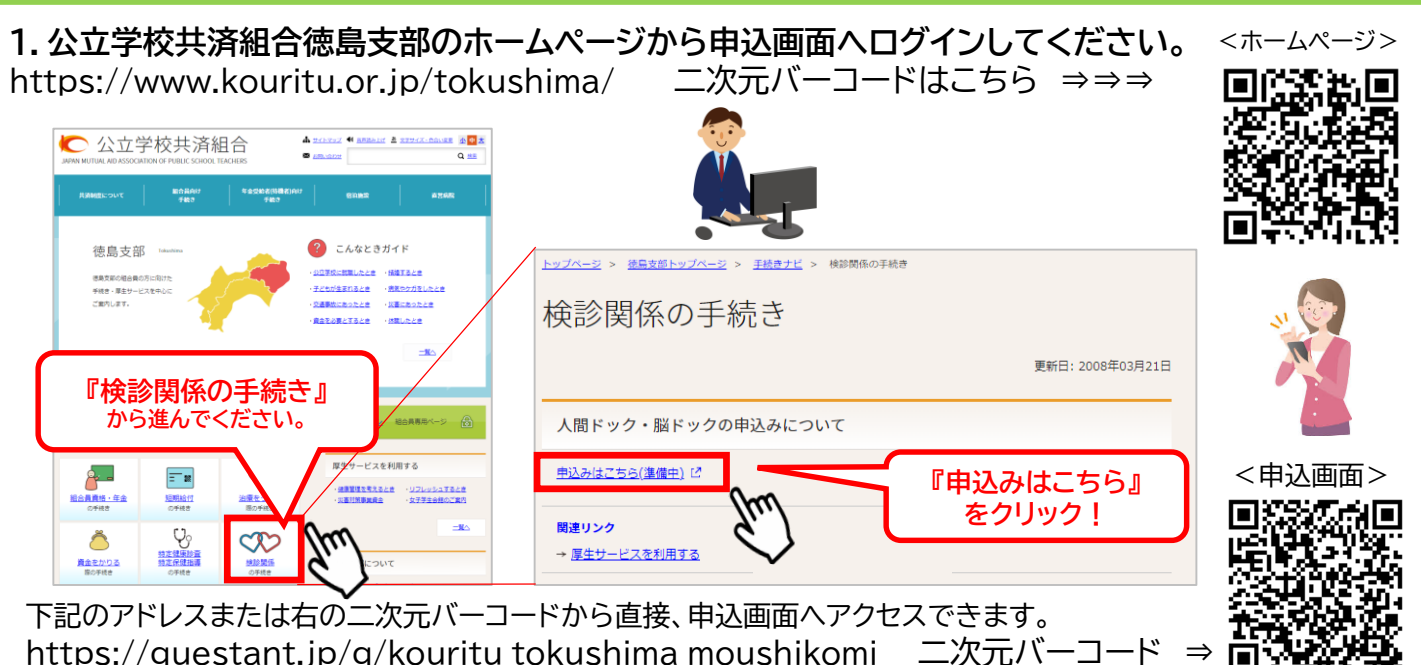

2.公立学校共済組合徳島支部の受診希望申込入力画面から、ご希望の入力を進めてください。 ①所属先の選択方法

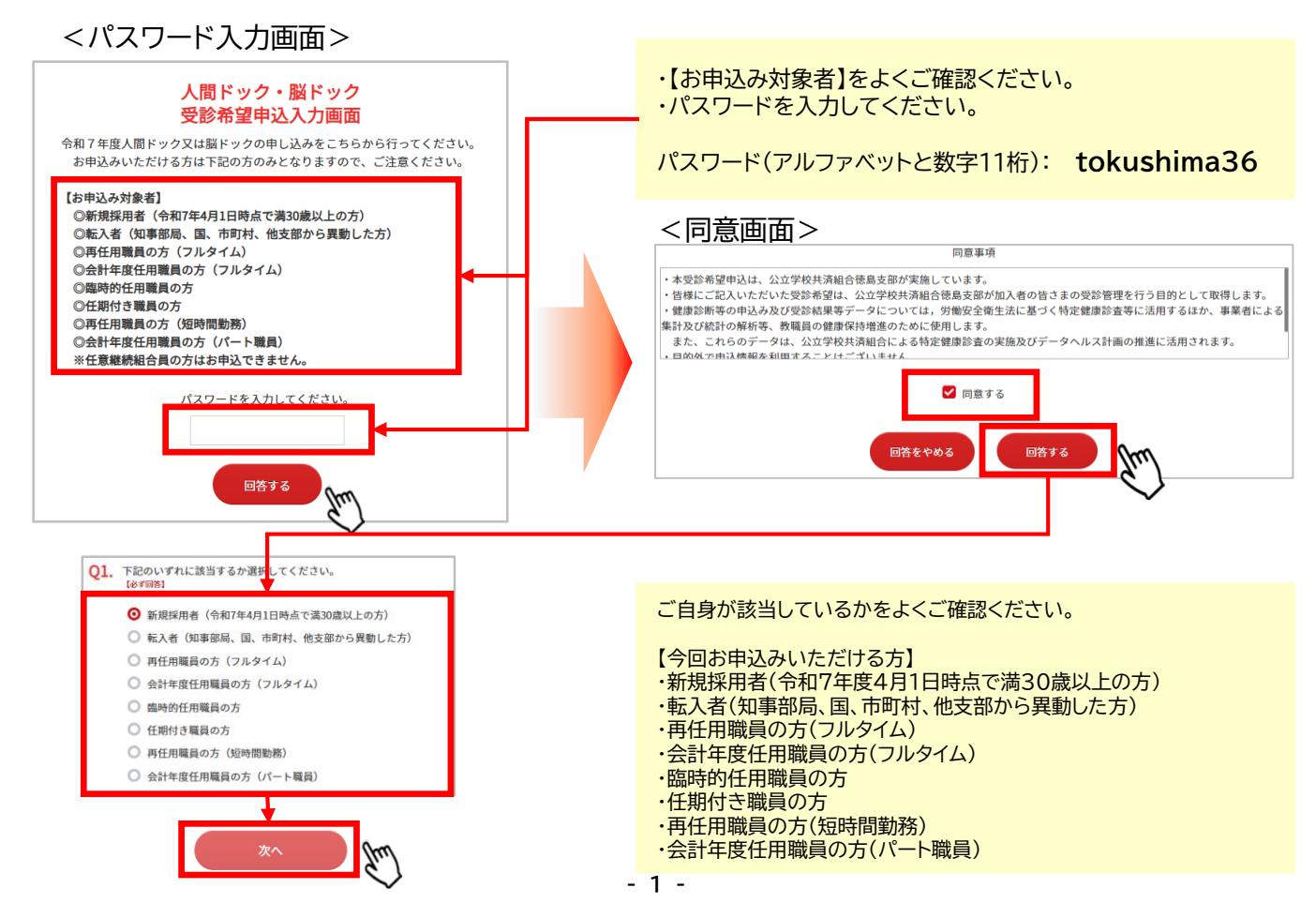

## ②組合員番号(保険証番号)、氏名、ふりがな、生年月日の記入方法

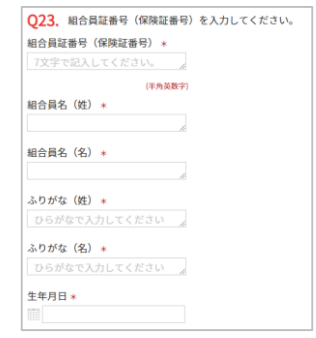

・組合員証番号(保険証番号)記入時の留意点 半角英数文字(7桁)でご記入ください。
・組合員名とふりがな記入時の留意点 姓と名を分けてご記入ください。
・生年月日記入時の留意点 枠の左にあるカレンダーのロゴをクリックして選択してください。
※すべての項目が必須入力となります。

## ③性別(Q24)と人間ドック、脳ドックの選択(Q25)の記入(選択式)

※それぞれ選択後に『次へ』をクリックして進んでください。

④受診を希望する医療機関の選択

- 人間ドックを選択した方 Aグループ(Q26)からCグループ(Q28)それぞれで希望する医療機関を選択した後、 受診希望順位(Q29)を選択してください。
- 脳ドックを選択した方 Aグループ(Q30)とBグループ(Q31)それぞれで希望する医療機関を選択した後、 受診希望順位(Q32)を選択してください。 ※すべての項目が必須入力となります。

⑤入力内容確認画面(Q34で『次へ』押下後)をよく確認して、入力内容を送信して終了

下記赤枠の部分をよくご確認いただき『次へ』をクリックして進んでください。 ※『ご意見・ご要望』の記入は必須ではありません。

| 34. ご入力はここまでとなりますが、お申し込みはまだ完了しておりません。<br>次の画面でメールアドレスを入力いただき、末尾にある『送信』ボタンを押下していただき、お申込み終了となりますので、お忘れないようにお願いいたしき<br>※入力完了の確認メールが送信されますので、入力内容のご確認をお願いいたします。 |                                                                    |                                          |
|----------------------------------------------------------------------------------------------------|--------------------------------------------------------------------|------------------------------------------|
| メール医信後、『人力内存』<br>その他、ご意見・ご要望が                                                                                                    | 確認画画』が表示されますので、(必要に応し)<br>がございましたら、ご自由にお書きください。                    | 、、回国コピーしていたたてなど) お甲込内谷をおぶれになりないようお願いいたし。 |
| ご意見・ご要望                                                                                                    |                                                                    |                                          |
| (自由記載です)100文字以内で記                                                                                                    | 記入してください。                                                          |                                          |
| <b>小</b> 中                                                                                                    |                                                                    |                                          |
| <入力画面の最後部()<br>メールアドレスを入力いただき、「送信」る<br>後ほど、回答受付(内容確認)メールが送付                                                                                                 | メールアドレス入力画面)><br>を押して(クリック)ください。<br>信されます。<br>ゆからう力」第1、第度学行してください。 |                                          |
| ☆メールは願欠改店されます。<br>※メール送信後に内容を訂正する場合、初e<br>メールアドレス ◆<br>Jm.com                                                                                               | ~                                                                  |                                          |

最後にメールアドレスを入力いただき、よくご確認の上、「送信」を押下してください。